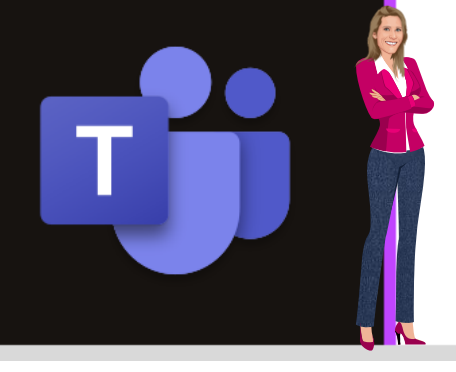

## **MICROSOFT TEAMS**

Office 365

www.maevadigitalactive.com

## Créer un canal

# Sommaire

| 1. | Introduction                                        | . 2 |
|----|-----------------------------------------------------|-----|
| 2. | Créer un canal                                      | . 2 |
| 3. | Découvrir l'interface d'un canal                    | . 4 |
| 4. | Modifier un canal                                   | . 4 |
| 5. | Suivre un canal                                     | . 5 |
| 1  | Définir les paramètres de notification              | . 5 |
| 2  | Suivre les notifications                            | . 5 |
| 3  | Consulter les notifications                         | . 5 |
| 6. | Modifier les paramètres d'un canal                  | . 6 |
| 1  | Modération du canal en mode désactivée (par défaut) | . 6 |
| 2  | Modération du canal en mode activée                 | . 6 |
| 7. | Obtenir le lien vers le canal                       | . 7 |
| 8. | Masquer / Afficher un canal                         | . 7 |
| 1  | Masquer un canal                                    | . 7 |
| 2  | Afficher un canal                                   | . 8 |
| 3  | Afficher tous les canaux                            | . 8 |
| 9. | Supprimer un canal                                  | . 9 |

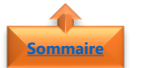

#### 1. Introduction

Dans **Microsoft Teams**, la collaboration entre personnes se fait au sein d'**équipes** (gestion d'équipe / gestion de projet / gestion d'une communauté autour d'un centre d'intérêt commun, .....) ayant pour objectif un but commun.

Chaque équipe est constituée de **canaux** qui permettent d'améliorer l'organisation au sein de l'équipe et ainsi augmenter la productivité et la collaboration. Chaque canal est dédié à un sujet, un département ou un projet spécifique au sein d'une même équipe.

Dans Microsoft Teams, on trouve deux types de canaux :

Les canaux standard accessible à tous les membres de l'équipe. Chaque personne de l'équipe peut dont avoir accès à tous les informations

(conversation/fichier/application.....) du canal

Les canaux privés dont l'accès est réservé uniquement aux membres qui y sont invités. Cela permet une plus grande confidentialité au sein d'une même équipe

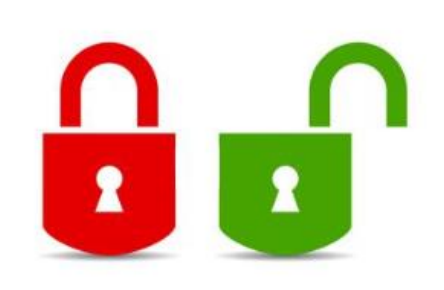

#### Fiche pratique/visuels réalisés avec Office 365

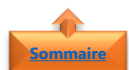

#### 2. Créer un canal

Un **canal** est une **section dédiée** dans une équipe pour stocker des conversations organisées par sujets, projets et disciplines spécifiques.

On crée des canaux pour :

- Bien séparer les discussions et les isoler des autres
- Mettre en avant certains sujets ou projets
- Séparer des applications que vous mettez à disposition pour vos collègues
- Cliquer sur les ...
- Cliquer sur **Ajouter un canal**

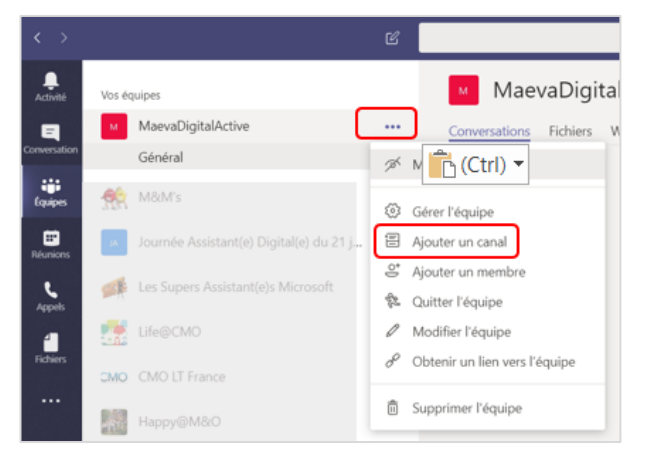

• Donner un **nom au canal** 

la

le

confidentialité : • Standard • Privé case

paramètre

automatiquement ce canal dans la liste des canaux de tous les membres permettant ainsi que tous les utilisateurs puissent les voir

• Cocher

Régler

• Entrer une **description** pour aider les utilisateurs à comprendre le sens du canal

| )       |
|---------|
|         |
|         |
|         |
|         |
|         |
|         |
|         |
|         |
| (       |
|         |
|         |
| 31      |
| er      |
| er      |
| er      |
| er<br>、 |
|         |

Important : il est possible dans une même équipe d'avoir des canaux :

Afficher

de

- **Privé** dont l'accès est réservé uniquement aux membres qui y sont invités. Cela permet une plus grande confidentialité
- Standard : accessible à tous les membres de l'équipe. Chaque personne de l'équipe peut dont avoir accès à tous les informations (conversation/fichier/application.....) du canal

Les espaces de démos 🛆

Les trucs et astuces

| < >                                             | Ľ | Recherchez ou tapez u Configuration d'un canal Microsoft 🤊 🏹 — 🗆 🗧                                                                   |
|-------------------------------------------------|---|----------------------------------------------------------------------------------------------------|
| vivité v Vos équipes                            |   | MaevaDigitalActive > Les trucs et astuces                                                                                            |
| 🖃 🧅 🧸 MaevaDigitalActive                        |   | Conversations Fichiers Wild +                                                                                                    |
| Général                                         |   | A                                                                                                    |
| Les espaces de démos 🖨                          |   | Barre des onglets et des applications                                                                                                |
|                                                 |   |                                                                                                    |
| ions Mar Mans                                   |   |                                                                                                    |
| pete 🖡 🗾 Journée Assistande) Digital(e) du 21 j |   |                                                                                                    |
| a                                               |   |                                                                                                    |
| Les canaux                                      |   |                                                                                                    |
| 🐃 🦳 A noter : par défaut,                       |   |                                                                                                    |
| <sup>2 d</sup> ans chaque équipe,               |   |                                                                                                    |
| , 📔 un canal « <b>Général »</b>                 |   |                                                                                                    |
| est créé et ne peut                             |   | Commençons cette conversation                                                                                                    |
| pas être renommé,                               |   | essayez de @mentionner des contacts avec lesquels vous sounaitez collaborer, ou ajoutez des origiets pour personnaiser votre espace. |
|                                                 |   | 👾 🔳 🕂                                                                                                    |
| supprime.                                       |   | Planific OneNote Site web Ajouter                                                                                                    |
| , 👷 Modern Workplace BG Dream Tea               |   |                                                                                                    |
|                                                 |   | Conversation                                                                                                    |
| Picatons                                        |   | Saisicsez un mescane                                                                                                    |
|                                                 |   |                                                                                                    |

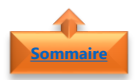

### 4. Modifier un canal

- Cliquer sur le **nom du canal** (Standard ou privé)
- Cliquer sur les ...
- Cliquer sur Modifier canal

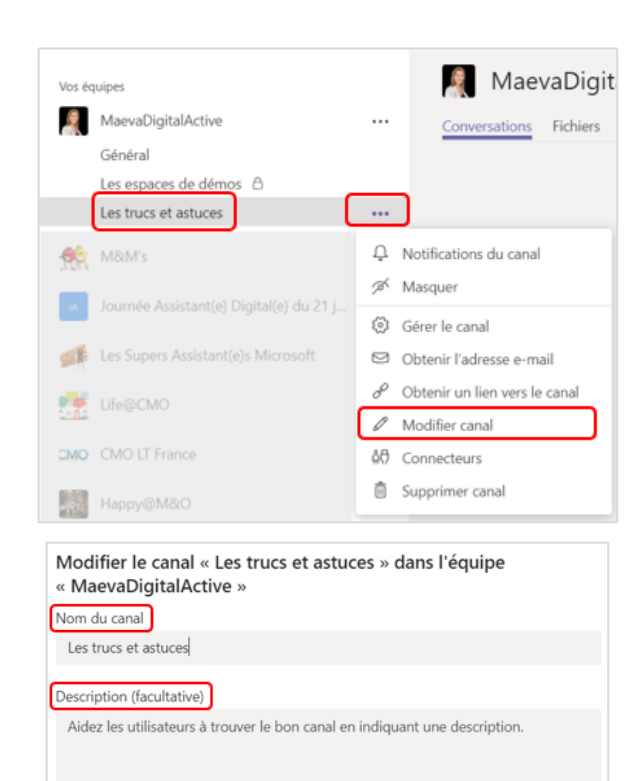

Afficher automatiquement ce canal dans la liste des canaux de tous les membres

Annuler Enre

- Modifier l'équipe
  - Nom de l'équipe
  - Description
- Cliquer sur **Enregistrer**

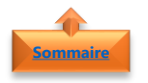

#### 5. Suivre un canal

- Cliquer sur le **nom de l'équipe**
- Cliquer sur les ...
- Sélectionner Notifications du canal

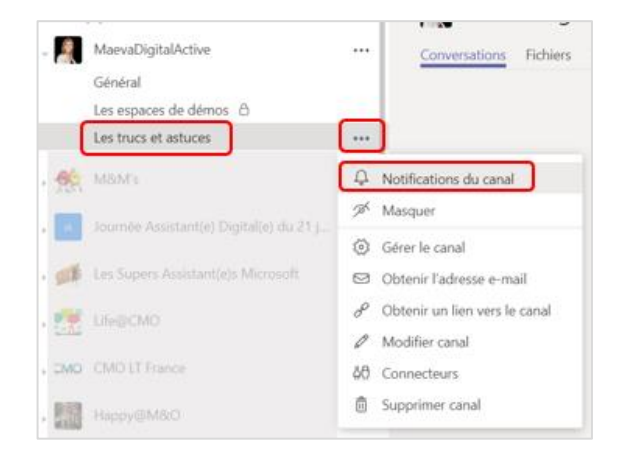

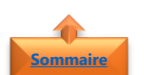

#### 1. <u>Définir les paramètres de notification</u>

- Toutes les nouvelles publications vous informeront chaque fois qu'une nouvelle conversation est lancée dans le canal.
- Inclure toutes les réponses vous informera chaque fois qu'une personne répond à une conversation
- Les **mentions de canal** vous informeront dès qu'une personne @mentions le canal.

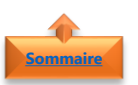

## 2. <u>Suivre les notifications</u>

- La bannière et le flux envoient des notifications, d'une part sur votre appareil (PC, Tablette, Smartphone) mais également dans l'onglet Activité dans la barre de menu verticale à gauche de l'application
- Afficher uniquement dans le flux sur le bureau de votre appareil (PC, Tablette, Smartphone)

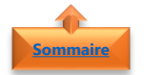

### 3. <u>Consulter les notifications</u>

Lorsque vous recevez un **message** dans un canal et que ce dernier n'est pas encore lu, plusieurs notifications sont visibles (attention de vérifier également les canaux masqués)

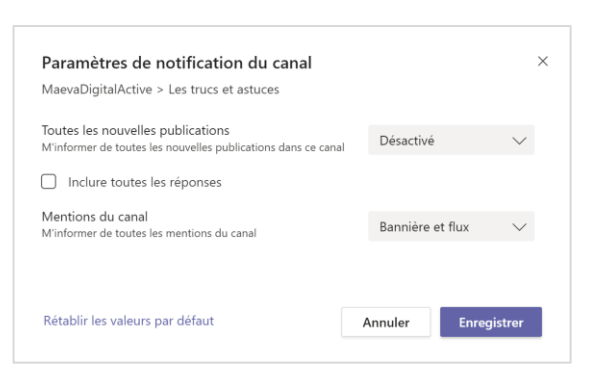

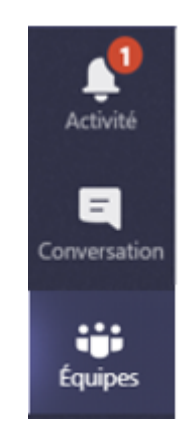

- Une notification au niveau de l'onglet **Activité**
- Une notification au niveau de l'équipe
- Une notification au niveau du canal (ce dernier sera notifié également en gras)

| <b>1</b>     |        |                           |   |
|--------------|--------|---------------------------|---|
| Activité     | Vos éq | uipes                     |   |
| 8            |        | MaevaDigitalActive        |   |
| Conversation |        | Général                   | _ |
|              |        | Les assistantes aux numé. | 0 |
| Équipes      |        | Les espaces de démos  🔒   |   |

**Remarque** : Vous recevez également des notifications lorsqu'une personne vous @mentionne ou répond à une conversation à laquelle vous participez

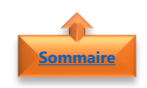

## 6. Modifier les paramètres d'un canal

- Cliquer sur le nom de l'équipe
- Cliquer sur les ...
- Sélectionner Gérer l'équipe

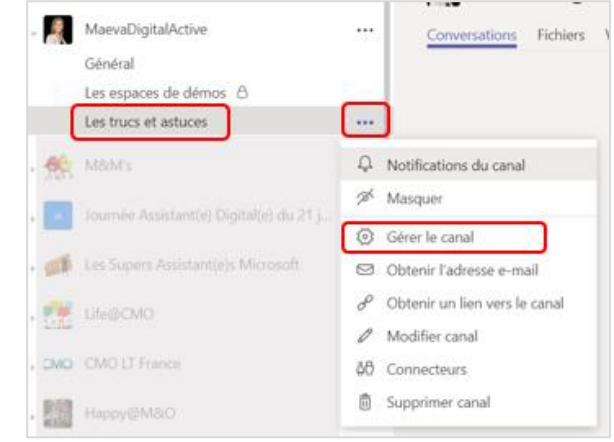

### 1. Modération du canal en mode désactivée (par défaut)

• Définir les autorisations selon les besoins

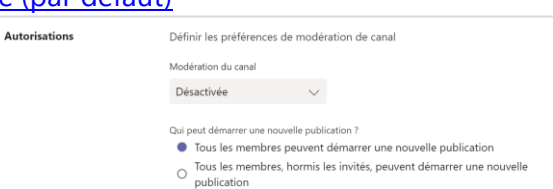

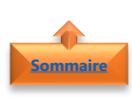

2. <u>Modération du canal en mode activée</u>

• Définir les autorisations selon les besoins

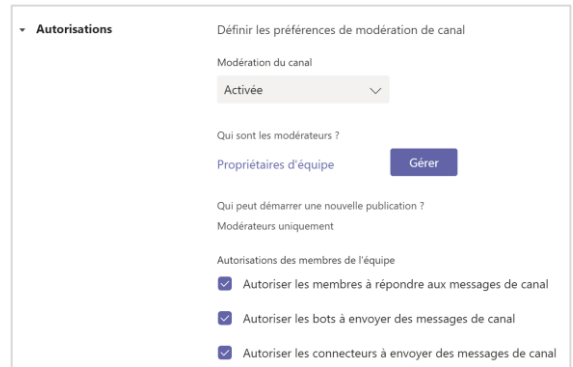

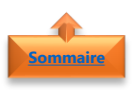

## 7. Obtenir le lien vers le canal

- Cliquer sur le **nom de l'équipe**
- Cliquer sur les ...
- Cliquer sur **Obtenir un lien vers le** canal

|            | Les espaces de démos               |    |                               |
|------------|------------------------------------|----|-------------------------------|
|            | Les trucs et astuces               |    |                               |
| <b>6</b> 0 | M&M's                              | Ļ  | Notifications du canal        |
|            |                                    | Ŕ  | Masquer                       |
|            |                                    | ٢  | Gérer le canal                |
| A.         | Les Supers Assistant(e)s Microsoft |    | Obtenir l'adresse e-mail      |
|            | Life@CMO                           | ø  | Obtenir un lien vers le canal |
|            |                                    | 0  | Modifier canal                |
| OM:        |                                    | 40 | Connecteurs                   |
|            |                                    |    | Supprimer canal               |
|            |                                    |    |                               |
| )bte       | nir un lien vers le canal          |    |                               |

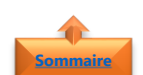

•

## emmaire 8. Masquer / Afficher un canal

Cliquer sur **Copier** 

Vous avez plusieurs canaux, mais l'affichage ne vous permet pas de les voir tous afficher. Vous pouvez afficher ceux qui sont les plus actifs.

| 1. <u>Masquer un canal</u>              |                                                           |
|-----------------------------------------|-----------------------------------------------------------|
|                                         | Vos équipes 🕺 MaevaDigit                                  |
|                                         | MaevaDigitalActive ··· Conversations Fichiers             |
|                                         | Général                                                   |
|                                         | Les assistantes aux numériques                            |
|                                         | Les espaces de démos 🔒                                    |
|                                         | Les Fiches Pratiques Teams                                |
| Cliquer sur le <b>nom du canal</b>      | Les réunions Q Notifications du canal                     |
|                                         | Les trucs et astuces<br>A capaux masqués Masquer          |
| • Cliquer sur les                       | Gérer le canal                                            |
| <ul> <li>Cliquer sur Masquer</li> </ul> | M&M's Obtenir l'adresse e-mail                            |
| · •                                     | Journée Assistant(e) Digi & Obtenir un lien vers le canal |
|                                         | Modifier canal                                            |
|                                         | Les Supers Assistant(e)s<br>40 Connecteurs                |
|                                         | Life@CMO 💼 Supprimer canal                                |
|                                         |                                                           |
|                                         | Vos équipes                                               |
|                                         | MaevaDigitalActive ····                                   |
|                                         | Général                                                   |
| • Le canal <b>sera masqué</b>           | Les assistantes aux numériques                            |
|                                         | Les espaces de démos   🖯                                  |

#MaevaDigitalActive : Boostez votre quotidien avec Office 365 ! Auteur : Maeva Chelly

Les réunions Les trucs et astuces 4 canaux masqués

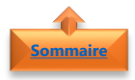

## 2. Afficher un canal

- Cliquer sur la flèche à côté des canaux masqués
- Sélectionner le canal à afficher
- Cliquer sur Afficher

### 3. Afficher tous les canaux

MaevaDigitalActive ... Conversations Fichiers Wiki + Général Les assistantes aux numériques Les espaces de démos MaevaDigitalActive Les réunions Les trucs et astuces Les Fiches Pratiques OneDrive 4 canaux masqués  $\left[ \right> \right]$ Les Fiches Pratiques Outlook Les Fiches Pratiques PowerPoint M&M's ○ Afficher Les Fiches Pratiques Teams

- Cliquer sur le **nom de l'équipe**
- Cliquer sur les ...
- Sélectionner **Gérer l'équipe**

| MaevaDigitalActive                                                                                                    | Conve                                                                                                    | ersations Fichiers                                                                                                    |  |  |  |
|----------------------------------------------------------------------------------------------------|----------------------------------------------------------------------------------------------------|----------------------------------------------------------------------------------------------------|--|--|--|
| Général                                                                                                    | A Masquer                                                                                                    | 12                                                                                                    |  |  |  |
| Les assistantes aux nume                                                                                                    | êric                                                                                                    |                                                                                                    |  |  |  |
| Les espaces de démos (                                                                                                    | ි 🐼 Gérer l'équi                                                                                                    | pe                                                                                                    |  |  |  |
| Les réunions                                                                                                    | 음 Aiouter un c                                                                                                    | anal                                                                                                    |  |  |  |
| Les trucs et astuces                                                                                                    | O* Ajoutor up r                                                                                                    | nombro                                                                                                    |  |  |  |
| 4 canaux masqués                                                                                                    | <ul> <li>Ajouter un membre</li> <li>Quitter l'équipe</li> <li>Modifier l'équipe</li> </ul>                                                                                                    |                                                                                                    |  |  |  |
| M&M's                                                                                                    |                                                                                                    |                                                                                                    |  |  |  |
| Journée Assistant(e) Digi                                                                                                    | o <sup>o</sup> Obtenir un l                                                                                                    | ien vers l'équipe                                                                                                    |  |  |  |
| Les Supers Assistant(e)s                                                                                                    | 🗊 Supprimer l'                                                                                                    | équipe                                                                                                    |  |  |  |
| MaevaDigitalActive                                                                                                    |                                                                                                    | Équipe Confidentia                                                                                                    |  |  |  |
| MaevaDigitalActive …<br>Le blog qui booste votre quotidien avec des truc<br>Membres Demandes en attente Canaux Paramètres                                                                                                    | s et astuces Office 365<br>Applications Analytique                                                                                                    | © Equipe Confidentia                                                                                                    |  |  |  |
| Le biog qui booste votre quotidien avec des truc<br>Membres Demandes en attente Canaco Paramètres<br>Rechercher des canaux Q                                                                                                    | rs et astuces Office 365<br>Applications Analytique                                                                                                    | Equipe Confidentia     Ajouter un canal                                                                                                    |  |  |  |
| MadevaDigitalACtive         ***           Le biog qui booste votre quotidien avec des truc         Membres           Membres         Demandes en attente         Cansus           Rachercher des canaux         Q,         -           - Actif (9)         Mem -         Alficher pour moi         Alficher pour moi                                                                                                    | s et astuces Office 365 Applications Analytique Description Type                                                                                                    | © Équipe Confidentia                                                                                                    |  |  |  |
| MadevaDigitalACtive ***     Le blog qui booste votre quotidien avec des truc     Membres Demandes en attente Canaua Paramètres     Rechercher des canaux Q     Antid (9)     Hom - Afficher pour moi     Afficher pour moi     Afficher pour les     membres                                                                                                    | s et astuces Office 365 Applications Analytique Description Type Toutes les démos nécessaire                                                                                                    | Equipe Confidenta     Ajouter un canal     Demière activité                                                                                                    |  |  |  |
| MatevaDigitalACtive ***       MatevaDigitalActive ***       Le blog qui booste votre quotiden avec des truc       Membres     Demandes en attente       Carsian     Q.       - Actif (9)       Non -     Afficher pour resi       Les espaces de                                                                                                    | s et astruces Office 365 Applications Analytique Description Tripe Toutes les démos nécessaire  Des fiches pratiques, Trucs et                                                                                                    | Equipe Confidenta     Confidenta     Confidenta     Densière activité  01/01/1970                                                                                                    |  |  |  |
| MaevaDigitalACtive ***     Membres Demandes en attente Caricos Paramètres     Rechercher des canaux Q,     Autrig)     Mom - Afficher pour mol Afficher pour les     Les espaces de      Les Fiches Prati     Ze                                                                                                    | s et astruces Office 365<br>Applications Analytique<br>Description<br>Toutes les démos nécessaire<br>Des fiches pratiques, Trucs et<br>Des fiches pratiques, Trucs et                                                                                                    | Equipe Confidenta     Ajouter un canal     Demière activité      01/01/1970     Il y a 16 min                                                                                                    |  |  |  |
| Image/ability/fai/Active     ****       Manuelyability/fai/Active     ****       Membres     Demandes en attente     Canaux       Rechercher des canaux     Q.       * Actif (3)       Hom *     Alticher pour noi       Alticher pour noi     Alticher pour les nembres       Les Fiches Prati     Image: Image: Ima                                                                                                    | se et astruces Office 365<br>Applications Analytique<br>Description Toper<br>Toutes les démos nicessaire A<br>Des fiches pratiques, Trucs et A<br>Des fiches pratiques, Trucs et A<br>Des fiches pratiques, Trucs et A                                                                                                    | Equipe Confidenta     Ajouter un canal     Demière activité      01/01/1970     Il y a 16 min                                                                                                    |  |  |  |
| Mateva Jugital ACtive     ***       Mateva Jugital Active     ***       Membres     Demandes en attente     Canuer       Rechercher des canaux     Q.     ***       * Adtf (r)     Attacter pour los membres     Mitcher pour los membres       Les Fiches Prati     Q.     ***       Les Fiches Prati     Q.     ***       Les Fiches Prati     Q.     ***       Les Fiches Prati     Q.     ***                                                                                                    | s et astruces Office 365<br>Applications Analytique<br>Discription Toutes les démos nécessaire A<br>Des fiches pratiques, Trucs et A<br>Des fiches pratiques, Trucs et A<br>Des fiches pratiques, Trucs et A<br>Des fiches pratiques, Trucs et A                                                                                                    | Equipe Confidenta     Equipe Confidenta     Confidenta     Densière activité     U1/01/1970 •••     U1 y a 16 min. •••     U1 y a 15 min. •••                                                                                                    |  |  |  |
| Mateva Jugital ACtive     ***       Mateva Jugital Active     ***       Membres     benandes en attente     Caristo       Richercher des canaux     Q       - Aatri (9)     Afficher pour les       Non -     Afficher pour les       Les espaces de     Image: Caristo Afficher pour les       Les Fiches Prati     Image: Caristo Afficience       Les Fiches Prati     Image: Caristo Afficience       Les Fiches Prati     Image: Caristo Afficience       Les Fiches Prati     Image: Caristo Afficience       Les Fiches Prati     Image: Caristo Afficience       Les Fiches Prati     Image: Caristo Afficience       Les Fiches Prati     Image: Caristo Afficience       Les Fiches Prati     Image: Caristo Afficience       Les Fiches Prati     Image: Caristo Afficience       Les Fiches Prati     Image: Caristo Afficience       Les Fiches Prati     Image: Caristo Afficience       Les Fiches Prati     Image: Caristo Afficience       Les Fiches Prati     Image: Caristo Afficience       Image: Caristo Afficience     Image: Caristo Afficience       Image: Caristo Afficience     Image: Caristo Afficience                                                                                                    | s et astruces Office 365<br>Applications Analytique   Description  Toutes les démos nécessaire  Constraites et les démos nécessaire  Constraites et les démos nécessaires  Constraites et les démos nécessaires  Constraites et les démos nécessaires  Constraites et les démos nécessaires  Constraites et les démos nécessaires  Constraites et les démos nécessaires  Constraites et les démos nécessaires  Constraites et les démos nécessaires  Constraites et les démos nécessaires  Constraites et les démos nécessaires  Constraites et les démos nécessaires  Constraites et les démos nécessaires  Constraites et les démos nécessaires  Constraites et les démos nécessaires  Constraites et | Equipe Confidenta     Confidenta     Confidenta     Demière activité     U1/01/1970     U1 ya 16 min.     U1 ya 15 min.     U1 ya 15 min.     U1 ya 15 min.                                                                                                    |  |  |  |
| WaleVaDig Tal ACTIVE ***         With Value and Sensitive and Sensitive and Sensite and Sensitive and Sensitive and Sensite and                           | s et astruces Office 365 Applications Analytique Description Toutes les démos nécessaire Des fiches pratiques, Trucs et Des fiches pratiques, Trucs et Des fiches pratiques, Trucs et Des fiches pratiques, Trucs et                                                                                                    | Equipe Confidenta      Equipe Confidenta      Denvière activité      Un/01/1970      U y a 16 min.      U      U y a 15 min.      U      U     |  |  |  |
| Image: A production of the production of the producti | s et astruces Office 365 Applications Analytique Description Toutes les démos nécessaire  Des fiches pratiques, Trucs et  Des fiches pratiques, Trucs et  Des fiches pratiques, Trucs et  Des fiches pratiques, Trucs et  Des fiches pratiques, Trucs et  Estérie                                                                                                    | Equipe Confidentia      Equipe Confidentia      Demistre activite      Un/01/1970      U ya 16 min.      U ya 15 min.      U ya 15 min.      Confidentia      Confidentia |  |  |  |
| MatevaDigitalActive ***                                                                                                    | s et astruces Office 365 Applications Analysique Description Type Toutes les démos nicessaile                                                                                                    | Equipe Confidentia      Equipe Confidentia      Demière activit      Un/01/1970      Ury a 15 min.      Il y a 15 min.      res Office 365  ions Analytique                                                                                                    |  |  |  |

Titre

EXEC BUSINESS ADMIN

- Cliquer sur l'onglet **Canaux**
- Sélectionner **tous les canaux**

• Cliquer sur l'onglet **Paramètres** 

Propriétaires (1)

Maeva Chelly

Membres et invités (0)

- Cliquer sur la flèche à côté des canaux masqués
- Sélectionner le canal à afficher
- Cliquer sur Afficher

| P    | MaevaDigitalActive           |                 | Conversations Fichiers Wiki +   |
|------|------------------------------|-----------------|---------------------------------|
|      | Général                      |                 |                                 |
|      | Les assistantes aux numériqu | Jes             |                                 |
|      | Les espaces de démos  🔒      |                 |                                 |
|      | Les réunions                 |                 | MaevaDigitalActive              |
|      | Les trucs et astuces         | _               | Les Fiches Pratiques OneDrive   |
|      | 4 canaux masqués             | $\left \right>$ | Les Fiches Pratiques Outlook    |
| -66  | M&M's                        |                 | Les Fiches Pratiques PowerPoint |
| 3131 |                              |                 | Les Fiches Pratiques Teams      |
|      | Journée Assistant(e) Digi    |                 |                                 |

## 9. Supprimer un canal

Sommaire

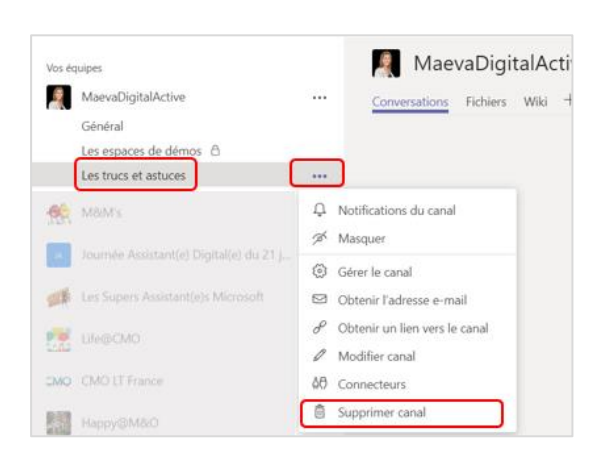

- Cliquer sur le **nom de l'équipe**
- Cliquer sur les ...
- Sélectionner Supprimer l'équipe